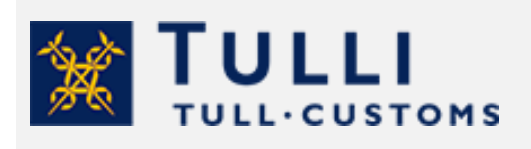

Invalidating a customs clearance decision in the Customs Clearance Service

tulli.fi

version 1.0., 26 April 2023

# Invalidating a customs clearance decision for private persons in the Customs Clearance Service

If you want to invalidate a declaration, you can submit an electronic invalidation request. Read more specific guidance on requesting invalidation on the Customs website.

Instead of lodging an amendment request, you should request invalidation of the customs clearance decision, for example, in the following situations:

- If you cancel your purchase and return the goods to a seller outside the EU within 90 days, you can request that the declaration be invalidated.
- If you have declared a consignment as arriving in Åland from another EU country or mainland Finland, even though the goods have arrived from outside the EU, or, if you have declared a consignment from outside the EU for entry into Åland although the goods have not arrived in Åland.

The invalidation request must be submitted to Customs within 90 days of the registration of the declaration.

## How to submit an invalidation request

Identify yourself in the Customs Clearance Service using your Finnish online banking ID codes, your mobile certificate or your certificate card. Please note that private customers cannot use the Finnish Authenticator service for foreign citizens to identify themselves.

Log in to the Customs Clearance Service.

• When you are submitting the invalidation request yourself, select "Myself" as the person you are acting on behalf of.

# Whom are you acting on behalf of?

Myself
On behalf of a business based on Suomi.fi mandates
On behalf of another person based on Suomi.fi mandates

#### General tips on using the service

You can click on the question mark icon to get more information on what you need to enter in the field.

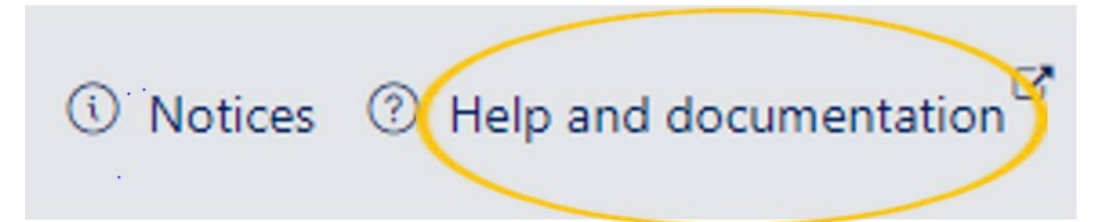

The details marked with a red asterisk are mandatory details. This instruction describes what details you need when lodging an invalidation request.

| Name * 🕐    | E-mail * 🕐 |
|-------------|------------|
| Demo Nordea | i@i.fi     |

If you have not filled in all the required details, the field with missing details will be highlighted in red.

| Name * <sup>(?)</sup> |  |
|-----------------------|--|
|                       |  |
|                       |  |

By clicking on the button "Help and documentation" in the top right corner of the page, you can find more detailed instructions on how to use the service.

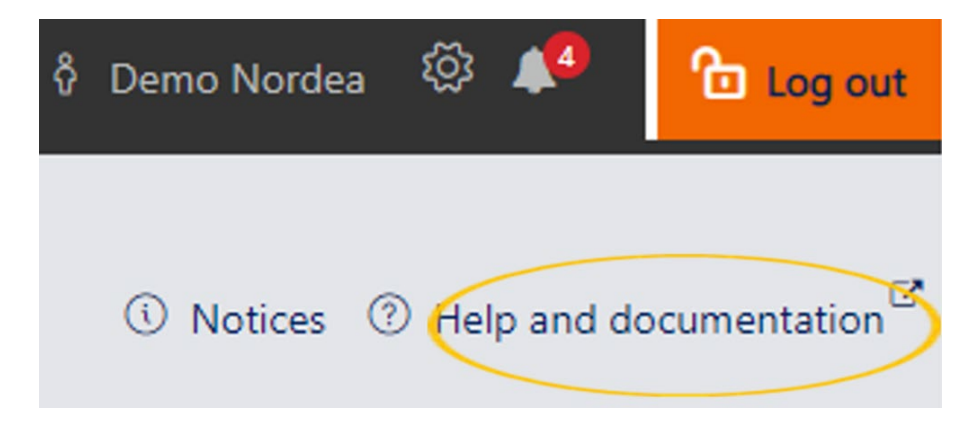

#### **Receive email notifications from Customs**

To start receiving notifications from Customs to your email address, you must save the message settings under "Settings" (cog icon).

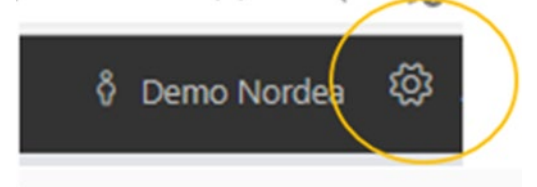

Enter the email address to which you want to receive notifications about messages sent by Customs.

Tick the box "Receive email notification about new messages".

#### Message settings

| Email address for notifications ⑦ |                                                 |
|-----------------------------------|-------------------------------------------------|
| e@mail.fi                         | Receive email notification about new messages ⑦ |

Make any other selections you want to make **and click on the button "Continue". Confirm your selections for the settings by clicking on "Confirm".** 

#### What is an MRN?

All declarations receive an MRN, that is, a reference number for the declaration. The MRN of the declaration (declaration reference) is 18 characters long and has the format 22FIU11000011114R0. You can find the MRN in the top right corner of the customs clearance decision. If you have declared the consignment yourself in the Import Declaration Service for private persons, you can find the customs clearance decision for 90 days in the section "My declarations".

If a company has declared the consignment on your behalf, ask the company to provide you with the decision's MRN.

## How to start submitting an invalidation request

#### **Declaration search**

When you know the declaration MRN, open the tab "Advanced search".

| + New declaration | Contact Customs |          |              |
|-------------------|-----------------|----------|--------------|
| Drafts            | In progress     | Finished | My templates |

Enter the declaration MRN in the field "MRN or other declaration reference".

| 🗊 Remo |
|--------|
|        |

Click on "Search". If you have declared the goods in the Import Declaration Service for private persons, you will be asked if you want to search for the declaration in the other transaction channels. Choose "OK".

| Confirmation                                                                                                    |
|----------------------------------------------------------------------------------------------------|
| No declaration with this MRN was found in the Customs clearance service. Do you want to search for the declaration in the other transaction channels? |
| Cancel                                                                                                    |

The declaration is displayed in the search results.

Open the declaration by clicking anywhere on the declaration's row.

| MRN                | Ilmoituksen tila | Toimijan viite | Ilmoitus       | Menettely | Ilmoittaja  | Viimeisin mu | utos |      |   | _ |
|--------------------|------------------|----------------|----------------|-----------|-------------|--------------|------|------|---|---|
| ٦                  | T                | T              | ٣              | ۲         | ٣           | alkaen 🍸     | ₿ -  | asti | ۲ | Ē |
| 22-1U60000152569R2 | Päätetty         | MM123456789US  | Tulli-ilmoitus | 4000      | Demo Nordea |              |      |      |   |   |

This will open the page "Summary and submission".

Click on "Switch channel".

| Summary and submis                          | sion                                                                                                    |
|---------------------------------------------|----------------------------------------------------------------------------------------------------|
| Switch channel                              |                                                                                                    |
| This declaration was<br>by the submitter of | lodged by using another transaction channel than Online services. The transction type can be changed before the release of goods or<br>the declaration and after the release by the declarant or the representative. |

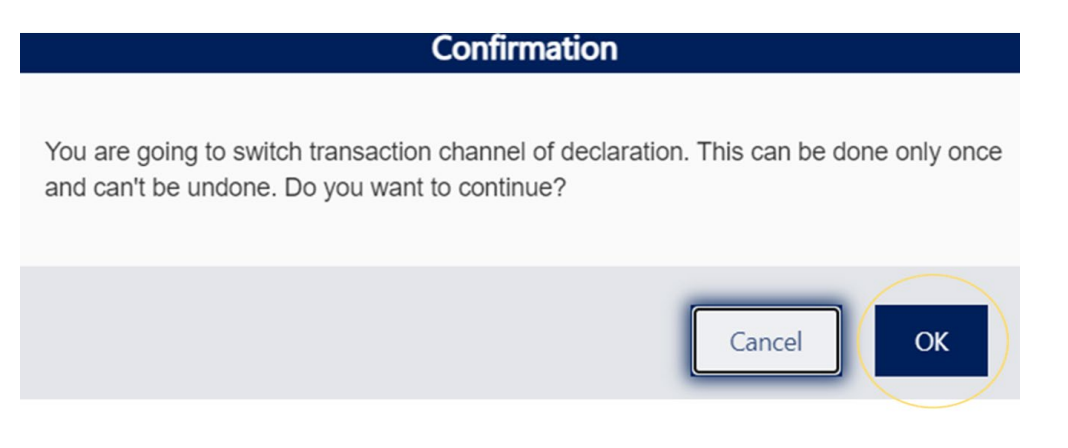

This will display the buttons "Amendment request" and "Invalidation request".

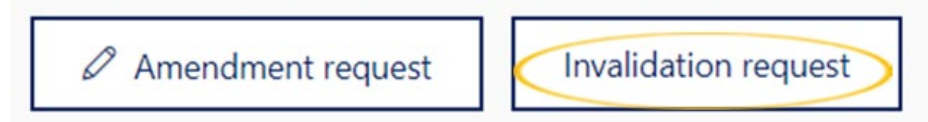

Click on the "**Invalidation request**" button, and the form for completing the invalidation request will open.

| Invalidation request                  |                               |
|---------------------------------------|-------------------------------|
| Trader reference ③                    | Additional trader reference ③ |
| Transaction language ⑦   en - English | )                             |

Some of the details will be automatically filled in based on the customs declaration you submitted.

You can change the pre-filled details, for example if your email address has changed.

## Contact person

The name and email you previously provided in your declaration will be automatically filled in. Correct the details if needed.

Tick the box "**Use the details of the authenticated trader**" and the service will enter your contact details automatically.

| Contact person<br>Use the details of the authenticated trader | -        |         |
|---------------------------------------------------------------|----------|---------|
| Name * 🕐                                                      | E-mail * | Phone ? |
| Demo Nordea                                                   | i@i.fi   |         |

# Reason for invalidation

First, select a "Reason" from the drop-down menu.

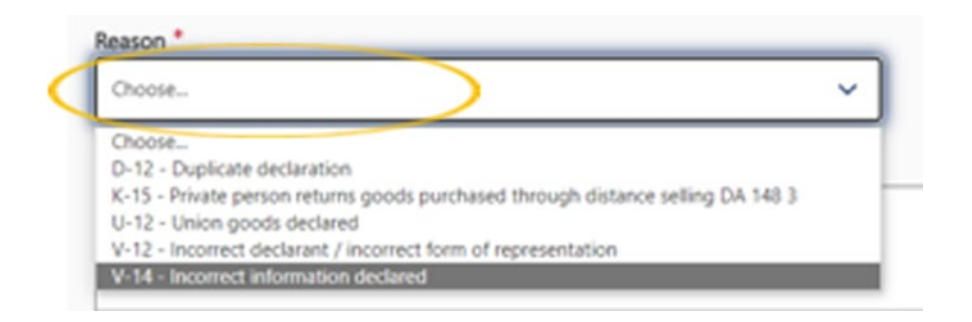

- If you have mistakenly declared the consignment twice, select "D-12 Duplicate declaration".
- If you have returned the goods you purchased to the online store. The invalidation request must be submitted within 90 days of the registration of the customs declaration. Select "K-15 – Private person returns goods purchased through distance selling".
- If you have mistakenly declared Union goods, that is, goods made in the EU or already cleared into the EU, select "**U-12 Union goods declared**".
- If you have provided the wrong declarant, that is, submitted the declaration for the wrong person, select "V-12 Incorrect declarant / incorrect form of representation". For example, if you have mistakenly declared a consignment addressed to a business in the Import Declaration Service for private persons.
- If you have provided incorrect details in the declaration and have therefore declared the consignment again, and you want to invalidate the incorrect declaration, select "V-14 Incorrect information declared".

You can provide additional details under "**Reasons**" to explain why you are requesting that the declaration be invalidated.

| Reasons ? |  |   |
|-----------|--|---|
|           |  |   |
|           |  |   |
|           |  | ĥ |

With your request, you should attach the order confirmation or invoice and any other relevant enclosures, such as complaint correspondence with the seller. You can also attach other documents to clarify the matter.

#### Attachments

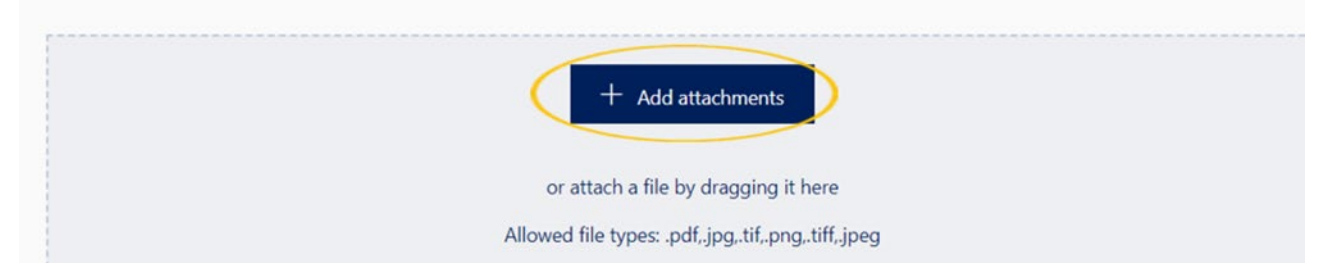

If you paid import duties or taxes in conjunction with the declaration, fill in the "**Repayment** details".

Select the repayment recipient from the drop-down menu. If you want to receive the repayment yourself, select "**Declarant**".

If you wish, you can enter a requested repayment amount. This is not a mandatory detail.

According to law, the minimum amount to be refunded is 10 euros, if the applicant does not request that an even smaller amount be refunded. Tick the box "**Repayment must also be made** when the amount is less than 10 euros" if you want a refund below 10 euros to be paid to you.

#### **Repayment method**

Select the repayment method from the drop-down menu. In Finland, bank accounts are IBAN bank accounts.

Enter the account number in the IBAN format without spaces. A Finnish bank account number always consists of 18 characters (FI1234567890123456). If you wish to be refunded through a payment order or if the bank account is a non-IBAN account, fill in the required details.

The account holder's name is automatically filled in. If needed, you can change the name of the account holder. If you want to provide a reference for the repayment, you can do so under "Reference".

| 8(1 | 0) |
|-----|----|
|-----|----|

| Declarant         |                                                                      | ~ |
|-------------------|----------------------------------------------------------------------|---|
| Requested repaym  | ent amount (€) ⑦                                                     |   |
| Repayment         | Repayment must also be made when the amount is less than 10 euros. ③ |   |
| Repayment meth    | od * ⑦                                                               |   |
| IBAN bank acco    | bunt                                                                 | ~ |
| Account number    | * ⑦                                                                  |   |
| FI8200017000139   | 16                                                                   |   |
| BIC/SWIFT * ?     |                                                                      |   |
| DABAFIHH          |                                                                      |   |
| Account holder's  | name * ③                                                             |   |
| Demo              |                                                                      |   |
| Poforonco (tonic  | of foodback                                                          |   |
| Reference / topic | оттеефраск                                                           |   |

### Send the request

Customs will process your invalidation request. Please note that Customs may send you a request for additional information. Customs will send the requests for additional information electronically, when the request has been submitted via the e-service. Subscribe to email notifications to stay up-to-date on the processing of your request. Instructions on how to start using the notifications can be found above. Customs will make a decision that can be viewed in the e-service.

You can cancel your invalidation request before sending it by clicking on the "Cancel request" button.

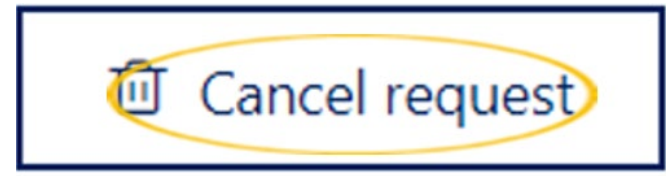

When you have successfully sent the invalidation request, you will receive a reply.

#### Your invalidation request is being processed

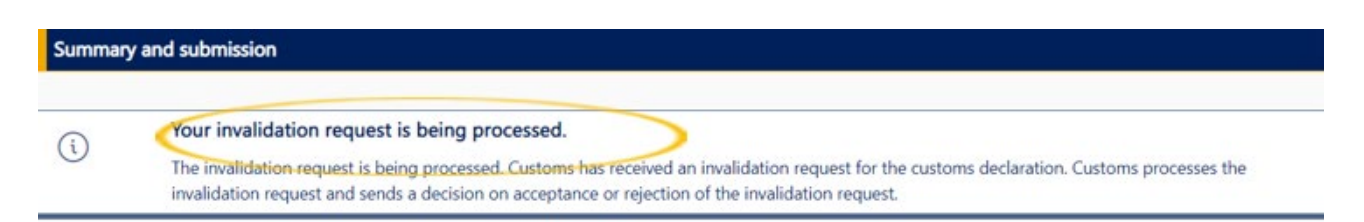

# Cancelling the invalidation request after sending

If you wish, you can cancel an invalidation request after sending it. You can find the invalidation request on the "Messages" tab in the navigation on the left.

Select the invalidation request that you wish to cancel. Open the invalidation request by clicking anywhere on the selected row.

| Summary and submission | Messages                                  |                                    |
|------------------------|-------------------------------------------|------------------------------------|
| Documents .            | + Contact request                         |                                    |
| Messages               | Message Contents                          | Created 😒                          |
| Parties                | Т                                         | To T                               |
| Declaration header     | Free-form contact was sent to<br>Customs. | 22/12/2022 12:54:11 O Open message |
| Goods items            |                                           |                                    |

This will open the invalidation request.

You can find the "**Cancel request**" button in the bottom right corner. Click on "**Cancel request**" to cancel the invalidation request.

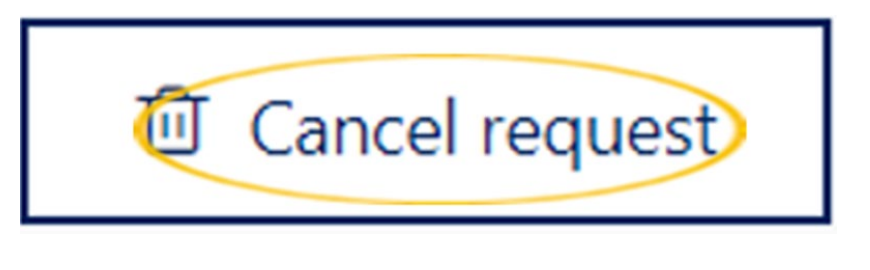

Click on "**OK**" if you want cancel the invalidation request. Save the data

Are you sure you want to cancel the previous invalidation request?

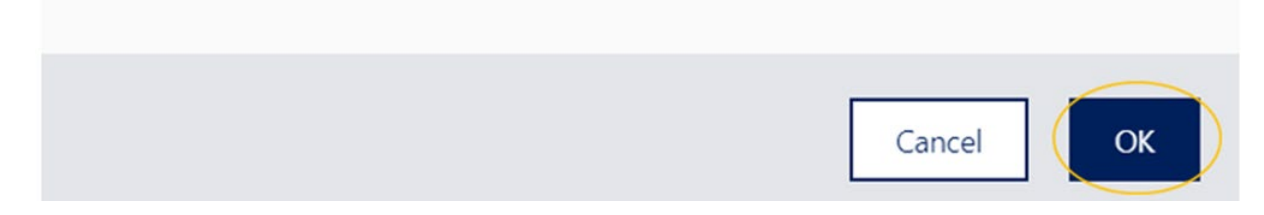

When you have successfully sent the cancellation, you will get the reply "Message has been registered".

| Summary and submission |                                                                                                    |   |
|------------------------|----------------------------------------------------------------------------------------------------|---|
| $\checkmark$           | Message has been registered.<br>The message you sent has been registered for processing by Customs. | × |

Customs will process the cancellation request and send you a notification when the cancellation has been processed.

| Summary | and submission                      |  |
|---------|-------------------------------------|--|
| 0       | You have a new message from Customs |  |
|         | Unread message from Customs         |  |

You can find the notification on the "Messages" tab.

| Summary and submission | Messages                                  |                                       |
|------------------------|-------------------------------------------|---------------------------------------|
| Documents !            | + Contact request                         |                                       |
| Messages               | Message Contents                          | Created 😒                             |
| Parties                | Ť                                         | From T To T                           |
| Declaration header     | Free-form contact was sent to<br>Customs. | 22/12/2022 12:54:11 ① Open<br>message |
| Goods items            |                                           |                                       |

Customs will process the cancellation of the invalidation request. The notification on the cancellation of the processing can be found on the "**Messages**" tab.

The document "**RAU - Cancellation of change request**" will be generated regarding the cancellation. You can find it on the "**Documents**" tab.

| Summary and submission | Documents                            |                     |      |
|------------------------|--------------------------------------|---------------------|------|
| Documents !            | Document type                        | Created 🙈           | -    |
| Messages               |                                      | To To               | Ē    |
| Parties                | DM0123 - Tullilasku                  | 23/11/2022 12:14:40 | [PBF |
| Declaration header     | TUL - Notification of customs debt   | 23/11/2022 12:14:41 | [Pot |
| Goods items            | LUO - Release decision               | 23/11/2022 12:15:07 | G    |
|                        | RAU - Cancellation of change request | 23/11/2022 13:31:33 | [nat |